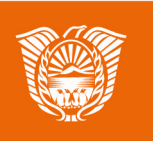

Gobierno de Tierra del Fuego Antártida e Islas del Atlántico Sur Ministerio de Educación, Cultura, Ciencia y Tecnología

## AULAS DIGITALES

El área

personal

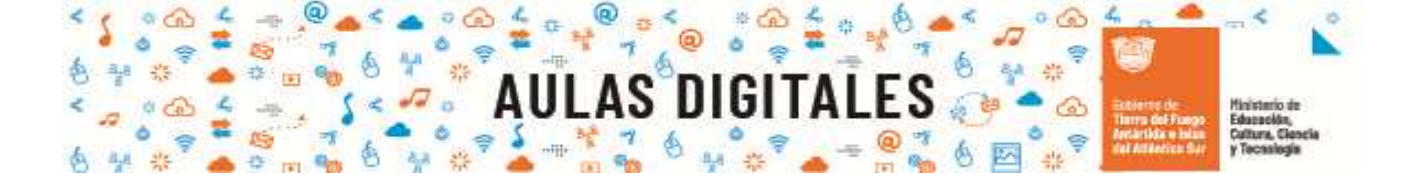

## ¿Qué es el área personal de Moodle?

El área personal de Moodle es la primer pantalla que visualizamos al entrar a la plataforma, en el encontraremos un área donde se visualiza todas las asignaturas y actividades que requieran de su atención como tareas para corregir o nuevos comentarios en los foros, en la siguiente imagen podemos ver las distintas partes que forman a esta sección.

| Oculta o mu                                   | Oculta o muestra el panel derecho                                                                                                    | Idioma                                                                                                    | Herramientas<br>de<br>comunicación          |
|-----------------------------------------------|----------------------------------------------------------------------------------------------------|----------------------------------------------------------------------------------------------------|---------------------------------------------|
| Panel<br>izquierdo de<br>navegación<br>rápida | AULAS DIGITALES<br>NIVEL SECUNDARIO<br>Tutor Virtual <sup>©</sup> Merce                                                                                                    | Consider and the second second s | Panel<br>derecho de<br>navegación<br>rápida |
|                                               | Currens occondides resistentsmente                                                                                                    | Area de Bamps<br>D + LL+<br>Retrig activitation prevident                                                                                                    |                                             |
| Configuración<br>de accesibilidad             | ■ Mitching a support of the defendence of the cond_ *            • The first of a support of the defendence of the cond_ * <u>If A support of the defendence of the cond_ *                 Additional of a support of the defendence of the cond_ *                 Additional of a support of the defendence of the cond_ *                 Additional of a support of the defendence of the cond_ *                 Additional of a support of the defendence of the cond_ *       </u> | Acceso<br>cursos<br>que par                                                                                                    | rápido a<br>en los<br>tlicipa.              |

## Configuración de accesibilidad

En esta sección podemos configurar el tipo de letra a utilizar como así también activar la barra de herramienta de accesibilidad.

**Paso1:** En la esquina inferior izquierda se encuentra la barra de **"Configuración de accesibilidad",** nos dirigimos hasta esta sección y hacemos click.

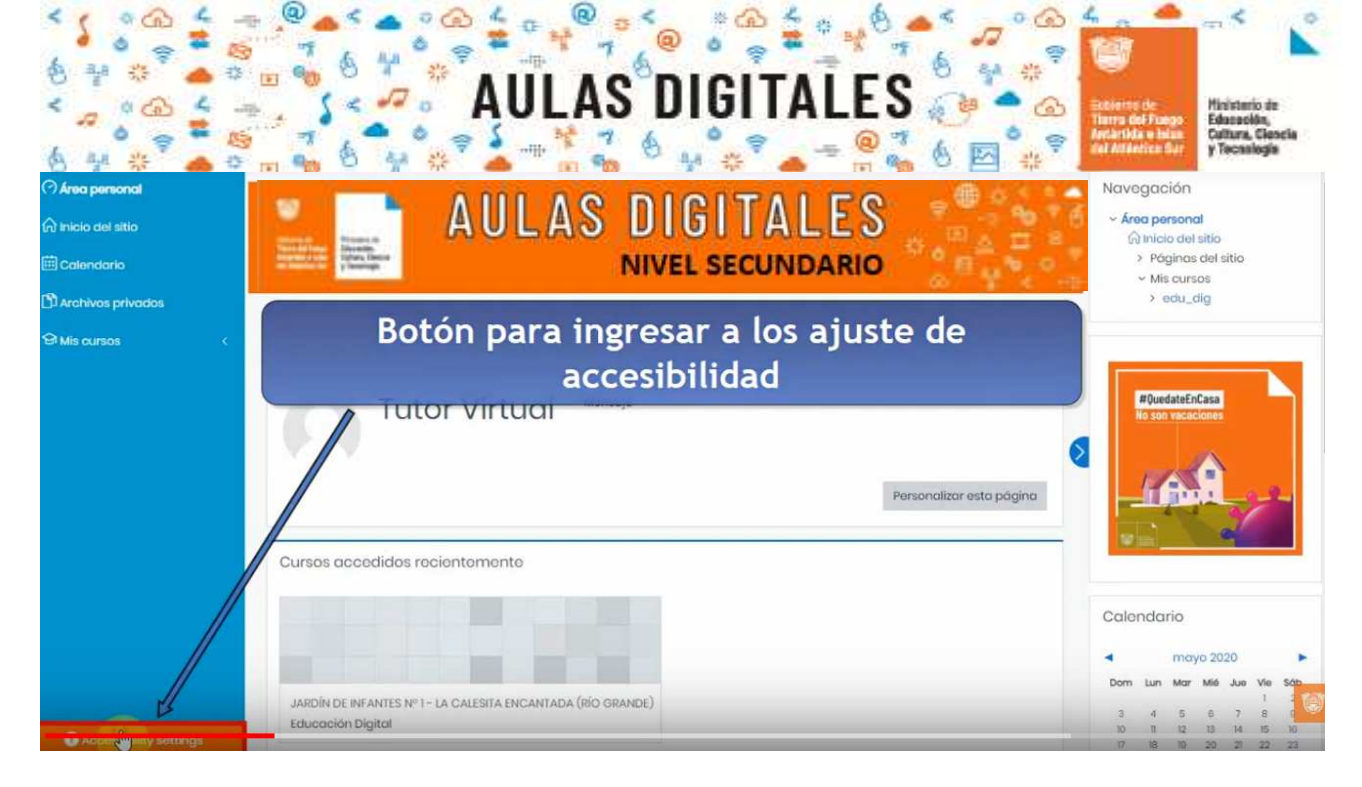

**Paso 2:** En la siguiente pantalla se visualiza un panel de configuración, marcamos la opción de **"Habilitar herramientas de accesibilidad"**, seguidamente hacemos clik en el botón de **Guardar.** 

| Aulas Digitalos - Nivel Inicial | Accessibility settings                                                               | ×                    | ● ¢ ♡                                                          |
|---------------------------------|--------------------------------------------------------------------------------------|----------------------|----------------------------------------------------------------|
| (?) Area personal               | Fant type                                                                            |                      | Navagación                                                     |
| fai micio del sitto             | Default font                                                                         | ~                    | Area personal                                                  |
| Colendario                      | Enable accessibility toolbar                                                         |                      | <ul> <li>Poginos del sitio</li> <li>Mis cursos</li> </ul>      |
| 🗊 Archivos privodos             |                                                                                      |                      | > edu_dig                                                      |
| B Mis ourses ←                  |                                                                                      | Guindar Cancelar     |                                                                |
| Cursos o                        | Tutor Virtual <sup>© Merecijo</sup><br>Habilitar<br>herramientas<br>de accesibilidad | Personolizar esta po | and<br>Colendario<br>Colendario<br>Dem tan tar Mil an Will Min |

**Paso 3:** En la parte superior derecha, se habilita una barra de herramienta para la personalización del área, como ser cambiar el tamaño de fuente.

|                                 | Fort size A- A A+ Sit                      | ecolor R 🗚 🕅 🏧 🖓 🖓 māstierete - Dompa |
|---------------------------------|--------------------------------------------|---------------------------------------|
| Aulas Digitales - Nivel         |                                            | 004 0                                 |
| personal<br>del sitio<br>Idarlo | AULAS DIGITALES                            | Navegación                            |
| vos privados<br>irsos < .       | Herramientas de accesibilidad              | ✓ Mis cursos > edu_dig                |
|                                 | Tutor Virtual <sup>C Mensage</sup>         | estro pogino                          |
|                                 | Accessibility settings served successfully | ×                                     |
|                                 | Cursos accedidos rocientemente             | Calendario                            |

aulasdigitales.tdf.gob.

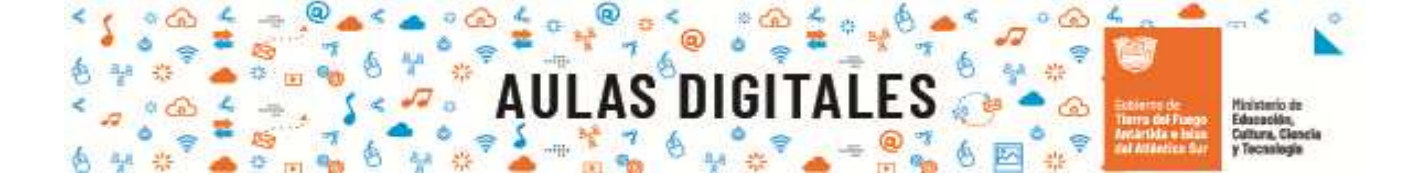

## Tipografía para disléxicos

**Paso 1: :** En la esquina inferior izquierda se encuentra la barra de **"Configuración de accesibilidad",** nos dirigimos hasta esta sección y hacemos click.

| (?) Area personal<br>(Ω) Inicio del sitto<br>⊞ Calendario<br>20 | AULAS DIGITALES                                                                  | Navegación<br>• Área personal<br>(a) Inicio del sitio<br>> Páginos del sitio<br>• Mis cursos<br>• Mis cursos |
|-----------------------------------------------------------------|----------------------------------------------------------------------------------|----------------------------------------------------------------------------------------------------|
| ⊡ Archivos privados<br>⊗ Mis cursos <                           | BluedateFoCasa                                                                   |                                                                                                    |
|                                                                 | Personalizar esta página                                                         | He son weakline                                                                                              |
|                                                                 | Cursos accedidos recientomente                                                   | Calendario                                                                                                   |
|                                                                 | JARDÍN DE INFANTES № 1 - LA CALESITA ENCANTADA (RÍO GRANDE)<br>Educación Dígital | Dom Lun Mar Mié Jue Vie Sáb<br>1 1<br>3 4 5 8 7 8 1<br>10 11 12 13 14 15 16<br>17 16 16 10 7 2 3             |

**Paso 2:** En la siguiente pantalla habilitamos la opción de Tipografía para disléxico, hacienda click sobre el menú desplegable y eligiendo esta opción.

| Ξ | Aulas Digitales - Nivel Inicial  | Fort tize A- A A                                                                                                    | Site color<br>X | 8         | A |   |
|---|----------------------------------|----------------------------------------------------------------------------------------------------|-----------------|-----------|---|---|
|   | Tipografía<br>para<br>disléxicos | Font type<br>Default font<br>Order<br>9 Nov<br>9 Nov<br>10 Nov<br>10 Nov<br>10<br>Nov<br>10 Nov<br>10 Nov<br>10 Nov<br>10 Nov<br>10 Nov<br>10<br>Nov<br>10 Nov<br>10 Nov<br>10 Nov<br>10 Nov<br>10<br>Nov<br>10<br>Nov | Cancelor        | v ∭ H ∰ v |   |   |
|   | C                                | Tutor Virtual <sup>© Mensaje</sup>                                                                                                    |                 |           |   | 8 |

**Paso 3:** Una vez elegida la opción de cambiar la tipografía para disléxicos veremos los tipos de fuente como se visualiza en la siguiente imagen. Para volver al tipo de fuente normal repetimos los paso de configuración de accesibilidad y en menú desplegable seleccionamos "Fuente por defecto"

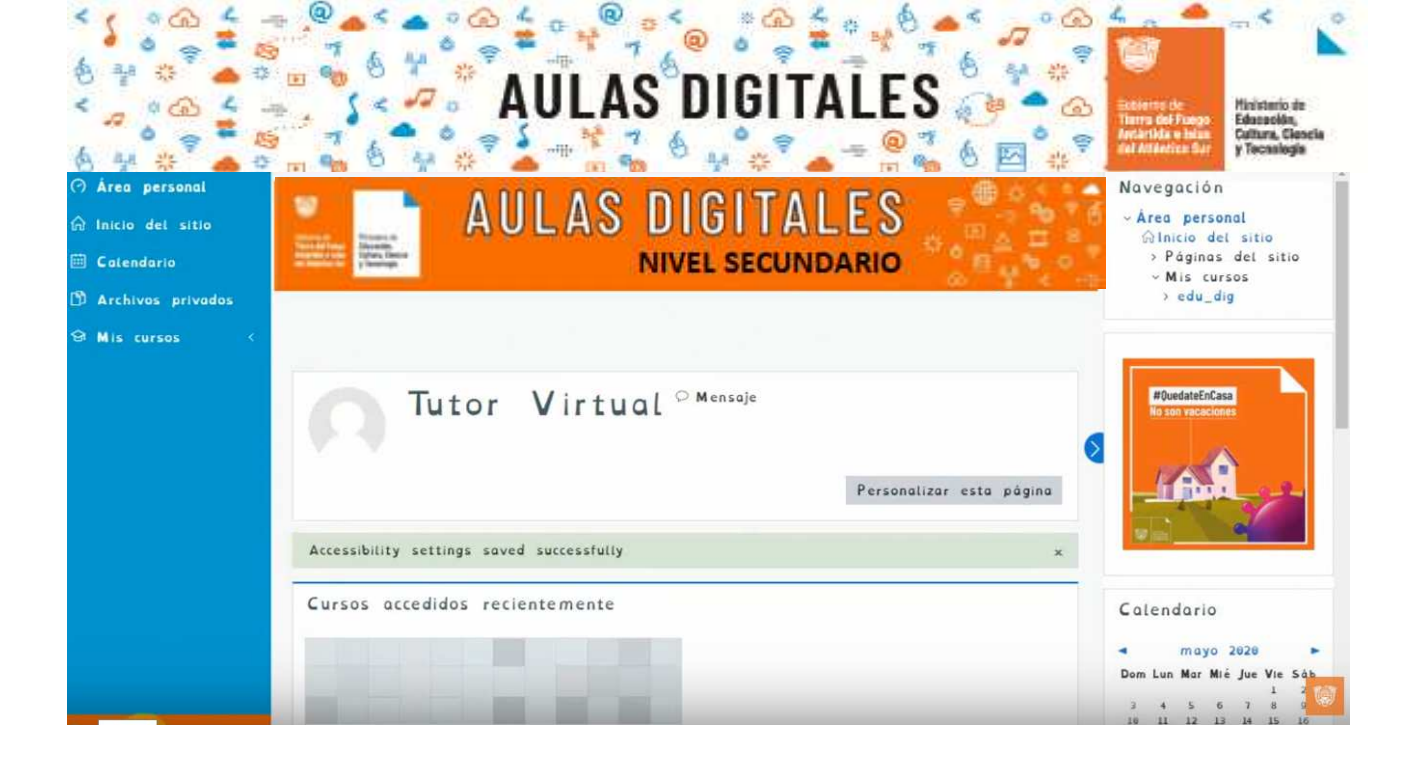